# 고가용성의 보안 방화벽 디바이스 관리자 구성

## 목차

소개 사전 요구 사항 요구 사항 사용되는 구성 요소 작업 1. 조건 확인 작업 2. 고가용성의 보안 방화벽 디바이스 관리자 구성 네트워크 다이어그램 기본 유닛의 Secure Firewall Device Manager에서 고가용성 활성화 보조 유닛의 Secure Firewall Device Manager에서 고가용성 활성화 인터페이스 컨피그레이션 완료 작업 3. FDM 고가용성 확인 작업 4. 장애 조치 역할 전환 작업 5. 고가용성 일시 중단 또는 재개 작업 6. 고가용성 보장 관련 정보

## 소개

이 문서에서는 보안 방화벽 디바이스에서 FDM(Secure Firewall Device Manager) HA(High Availability)를 구성하고 확인하는 방법에 대해 설명합니다.

## 사전 요구 사항

#### 요구 사항

사용되는 구성 요소

이 문서의 정보는 다음 소프트웨어 및 하드웨어 버전을 기반으로 합니다.

- 2xCisco Secure Firewall 2100 Security Appliance
- FDM 버전 7.0.5 실행(빌드 72)

이 문서의 정보는 특정 랩 환경의 디바이스를 토대로 작성되었습니다. 이 문서에 사용된 모든 디바 이스는 초기화된(기본) 컨피그레이션으로 시작되었습니다. 현재 네트워크가 작동 중인 경우 모든 명령의 잠재적인 영향을 미리 숙지하시기 바랍니다.

## 작업 1. 조건 확인

작업 요구 사항:

두 FDM 어플라이언스가 메모 요구 사항을 충족하며 HA 단위로 구성할 수 있는지 확인합니다.

해결책:

1단계. SSH를 사용하여 어플라이언스 관리 IP에 연결하고 모듈 하드웨어를 확인합니다.

기본 디바이스 하드웨어 및 소프트웨어 버전에 대해 show version 명령을 사용하여 확인합니다.

보조 디바이스 하드웨어 및 소프트웨어 버전을 확인합니다.

## 작업 2. 고가용성의 보안 방화벽 디바이스 관리자 구성

네트워크 다이어그램

이 다이어그램에 따라 액티브/스탠바이 HA(High Availability)를 구성합니다.

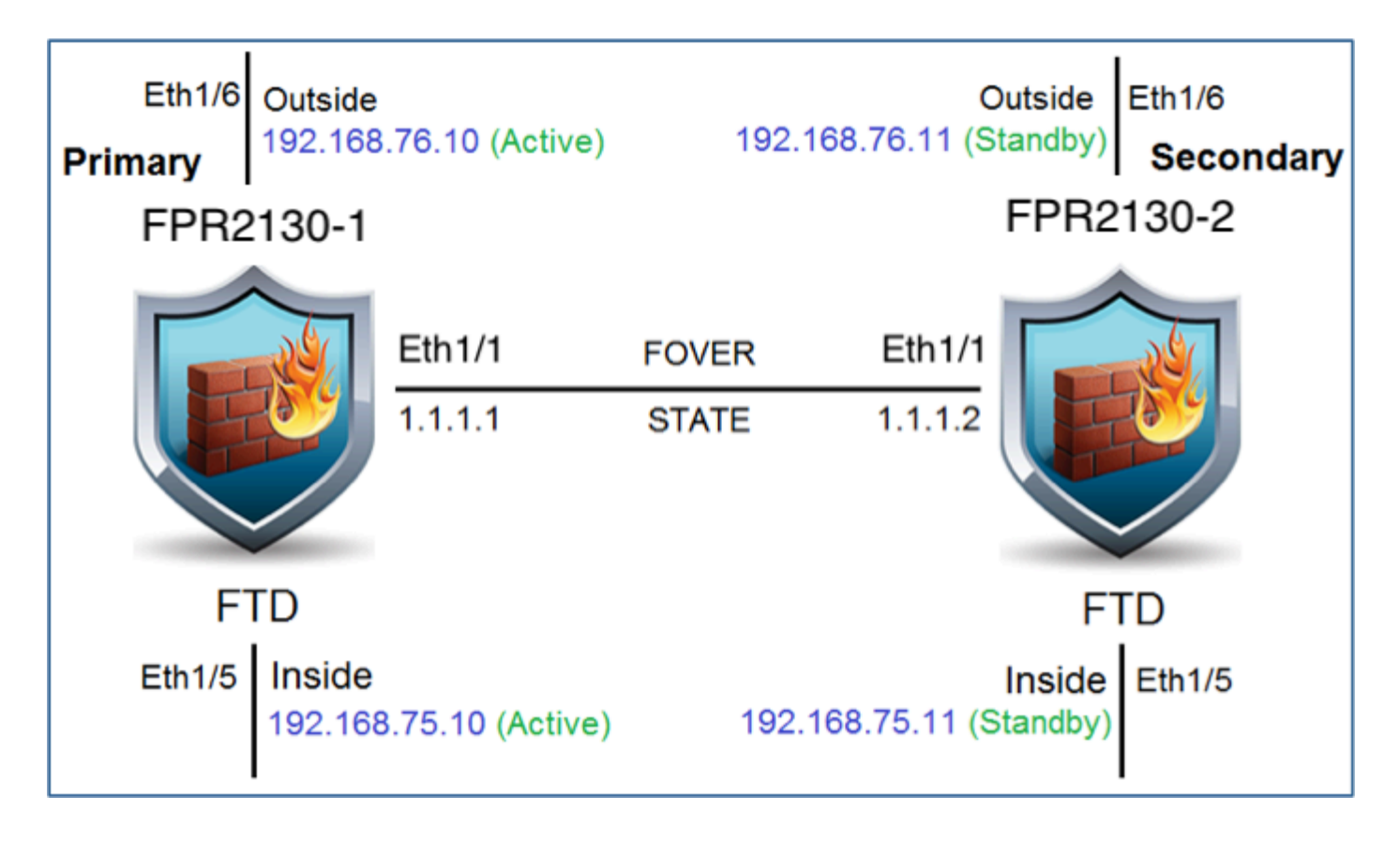

기본 유닛의 Secure Firewall Device Manager에서 고가용성 활성화

1단계. FDM 장애 조치를 구성하려면 Device(디바이스)로 이동하고 High Availability 그룹 옆의 Configure(구성)를 클릭합니다.

| High Availability 🕜<br>Not Configured | CONFIGURE |
|---------------------------------------|-----------|
|                                       |           |

2단계. High Availability(고가용성) 페이지에서 Primary Device(기본 디바이스) 상자를 클릭합니다.

| Select the role for this device                                                                                                    |   |  |
|----------------------------------------------------------------------------------------------------|---|--|
| The primary device is the unit that you intend should be active under normal circumstances. Configure the primary unit first.<br>The secondary device remains in standby mode until the primary unit becomes unavailable. |   |  |
| Primary Device     Secondary Device                                                                                                    | 0 |  |

경고: 올바른 유닛을 기본 유닛으로 선택해야 합니다. 선택한 기본 유닛의 모든 컨피그레이션 이 선택한 보조 FTD 유닛에 복제됩니다. 복제의 결과로 보조 유닛의 현재 컨피그레이션을 교

### 체할 수 있습니다.

### 3단계. 장애 조치 링크 및 상태 링크 설정을 구성합니다.

#### 이 예에서 상태 링크는 장애 조치 링크와 동일한 설정을 갖습니다.

| FAILOVER LINK                                                                                                    | STATEFUL FAILOVER LINK                                                                                                    |
|----------------------------------------------------------------------------------------------------|----------------------------------------------------------------------------------------------------|
| Interface                                                                                                    | Interface                                                                                                    |
| unnamed (Ethernet1/1) ~                                                                                                    | unnamed (Ethernet1/1) ~                                                                                                    |
|                                                                                                    |                                                                                                    |
| Primary IP                                                                                                    | Primary IP                                                                                                    |
| 1.1.1.1                                                                                                    | 1.1.1.1                                                                                                    |
| e.g. 192.168.10.1                                                                                                    | e.g. 192.168.11.1                                                                                                    |
| Secondary IP                                                                                                    | Secondary IP                                                                                                    |
| 1.1.1.2                                                                                                    | 1.1.1.2                                                                                                    |
| e.g. 192.168.10.2                                                                                                    | e.g. 192.168.11.2                                                                                                    |
| Netmask                                                                                                    | Netmask                                                                                                    |
| 255.255.255.252                                                                                                    | 255.255.255.252                                                                                                    |
| e.g. 255.255.255.0 or 24                                                                                                    | e.g. 255.255.255.0 or 24                                                                                                    |
| IPSec Encryption Key (optional)                                                                                                    |                                                                                                    |
| For security purposes, the encryption key will not be included in the configuration copied to the<br>clipboard when you activate HA.<br>You will need to manually enter the key when you configure HA on the peer device. | IMPORTANT If you configure an IPsec encryption key with inconsistent settings for export controlled features, both devices will become active after you activate HA. Learn More |

### 4단계. HA 활성화를 클릭합니다.

5단계. 확인 메시지에서 HA 컨피그레이션을 클립보드에 복사하여 보조 유닛에 붙여넣습니다.

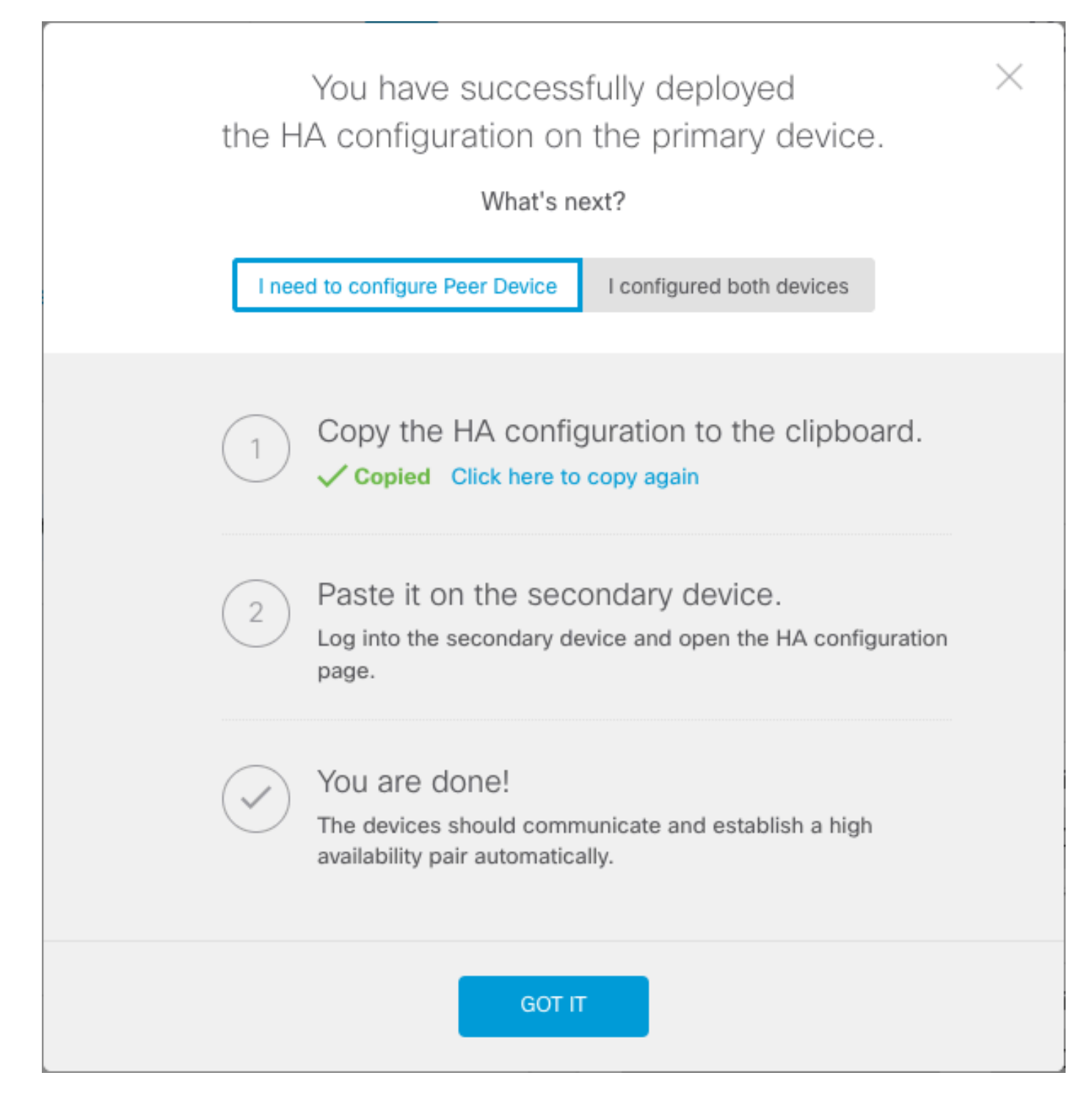

시스템은 즉시 컨피그레이션을 디바이스에 구축합니다. 배포 작업을 시작할 필요가 없습니다. 컨피 그레이션이 저장되었고 구축이 진행 중이라는 메시지가 표시되지 않으면 페이지 맨 위로 스크롤하 여 오류 메시지를 확인합니다.

구성이 클립보드에도 복사됩니다. 복사본을 사용하여 보조 유닛을 신속하게 구성할 수 있습니다. 보안을 강화하기 위해 암호화 키는 클립보드 복사본에 포함되지 않습니다.

이 시점에서 High Availability(고가용성) 페이지에 있어야 하며 디바이스 상태는 "Negotiating(협상 중)"이어야 합니다. 피어를 구성하기 전이라도 상태가 Active로 전환되어야 합니다. 이 경우 피어를 구성할 때까지 Failed로 표시되어야 합니다.

# High Availability Primary Device: Active Peer: Failed

보조 유닛의 Secure Firewall Device Manager에서 고가용성 활성화

액티브/스탠바이 고가용성을 위해 기본 디바이스를 구성한 후에 보조 디바이스를 구성해야 합니다. 해당 디바이스에서 FDM에 로그인하고 이 절차를 실행합니다.

1단계. FDM 장애 조치를 구성하려면 Device(디바이스)로 이동하고 High Availability 그룹 옆의 Configure(구성)를 클릭합니다.

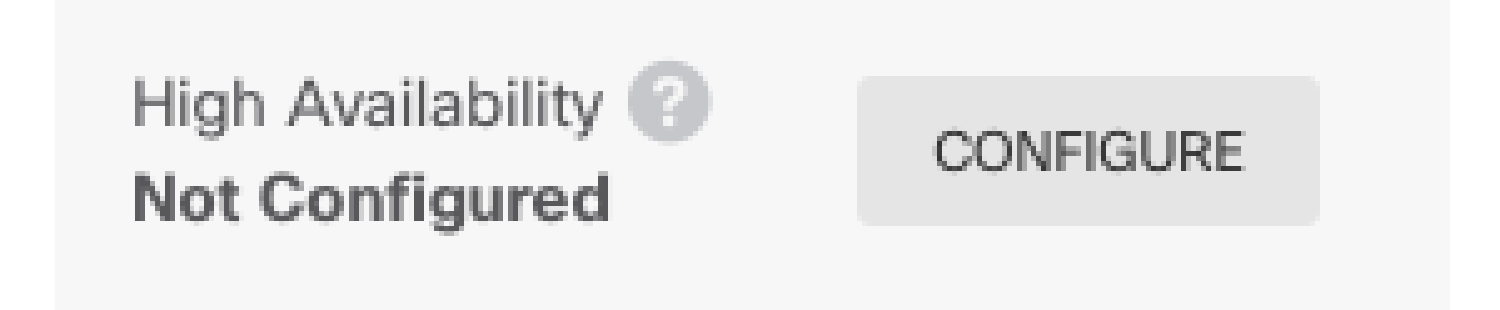

2단계. High Availability(고가용성) 페이지에서 Secondary Device(보조 디바이스) 상자를 클릭합니다.

| Device Summary<br>High Availability                                                                                                    |   |
|----------------------------------------------------------------------------------------------------|---|
| How High Availability Works                                                                                                    | ~ |
| Select the role for this device<br>The primary device is the unit that you intend should be active under normal circumstances. Configure the primary unit first.<br>The secondary device remains in standby mode until the primary unit becomes unavailable.<br>Primary Device or Secondary Device @ |   |

3단계. 다음 옵션 중 하나를 선택합니다.

- Easy method(쉬운 방법) Paste from Clipboard(클립보드에서 붙여넣기) 버튼을 클릭하고 컨 피그레이션에 붙여넣은 다음 OK(확인)를 클릭합니다. 그러면 필드가 적절한 값으로 업데이트 되며, 이 값을 확인할 수 있습니다.
- Manual method(수동 방법) 장애 조치 및 상태 저장 장애 조치 링크를 직접 구성합니다. 기본 디바이스에서 입력한 것과 동일한 설정을 보조 디바이스에서 입력합니다.

# Paste Configuration from Clipboard Paste here Peer Device Configuration FAILOVER LINK CONFIGURATION \_\_\_\_\_ Interface: Ethernet1/1 Primary IP: 1.1.1.1/255.255.255.252 Secondary IP: 1.1.1.2/255.255.255.252 STATEFUL FAILOVER LINK CONFIGURATION \_\_\_\_\_ Interface: Ethernet1/1 Primary IP: 1.1.1.1/255.255.255.252 Secondary IP: 1.1.1.2/255.255.255.252 **(**G CANCEL OK

4단계. HA 활성화를 클릭합니다.

시스템은 즉시 컨피그레이션을 디바이스에 구축합니다. 배포 작업을 시작할 필요가 없습니다. 컨피 그레이션이 저장되었고 구축이 진행 중이라는 메시지가 표시되지 않으면 페이지 맨 위로 스크롤하 여 오류 메시지를 확인합니다.

컨피그레이션이 완료되면 HA를 구성했다는 메시지가 표시됩니다. 메시지를 무시하려면 Got It을 클릭합니다.

이 시점에서 High Availability(고가용성) 페이지에 있어야 하며 디바이스 상태가 보조 디바이스임을 나타내야 합니다. 기본 디바이스와의 조인에 성공한 경우 디바이스는 기본 디바이스와 동기화되며, 결국 모드는 대기 모드이고 피어는 활성 상태여야 합니다.

# **High Availability**

## 인터페이스 컨피그레이션 완료

1단계. FDM 인터페이스를 구성하려면 Device(디바이스)로 이동하고 View All Interfaces(모든 인터 페이스 보기)를 클릭합니다.

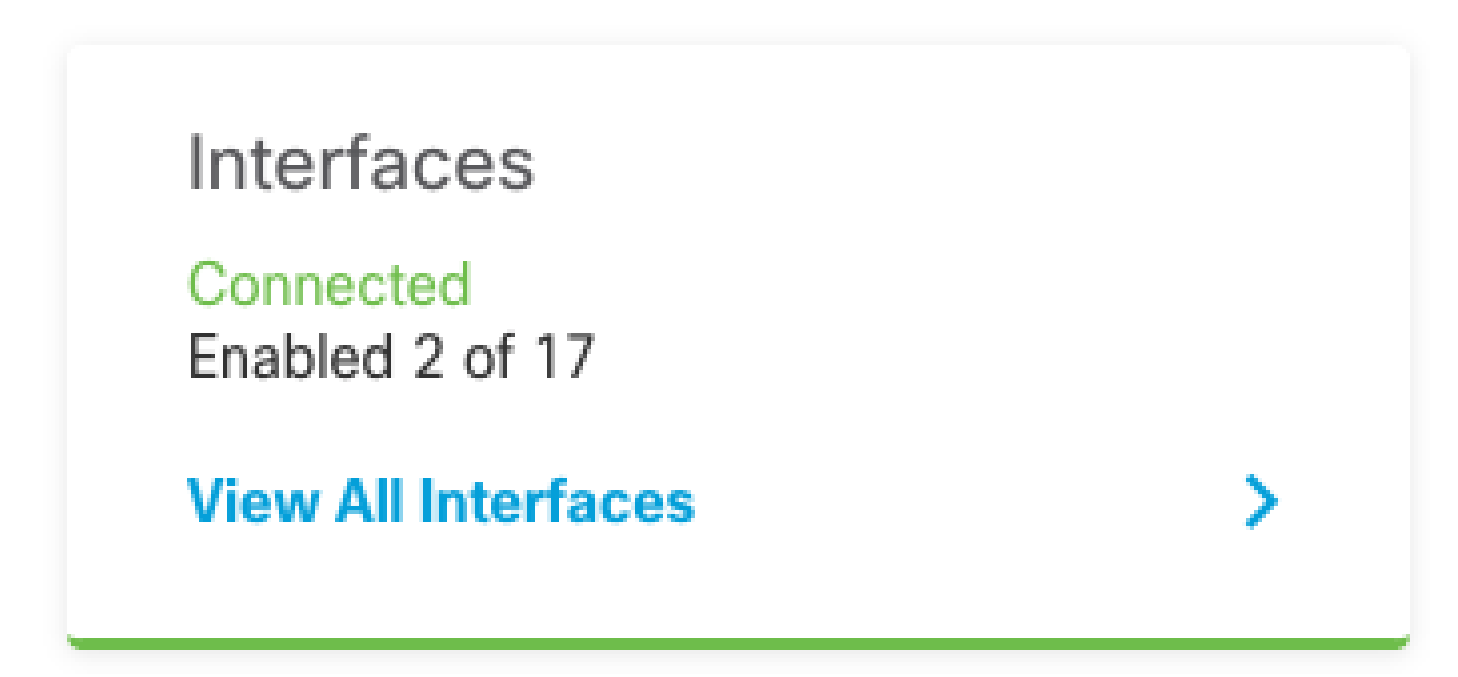

2단계. 이미지에 표시된 대로 Interfaces 설정을 선택하고 수정합니다.

이더넷 1/5 인터페이스:

| Ethernet1/5<br>Edit Physical In                             | 8 ×                               |        |             |
|-------------------------------------------------------------|-----------------------------------|--------|-------------|
| Interface Name                                              |                                   | Mode   | Status      |
| inside                                                      |                                   | Routed | × <b>()</b> |
| Most features work with name<br>require unnamed interfaces. | ed interfaces only, although some |        |             |
| Description                                                 |                                   |        |             |
|                                                             |                                   |        |             |
| IPv4 Address IPv6 Ad                                        | ddress Advanced                   |        |             |
| Туре                                                        |                                   |        |             |
| Static Y                                                    |                                   |        |             |
| IP Address and Subnet M                                     | lask                              |        |             |
| 192.168.75.10                                               | / 255.255.255.0                   |        |             |
| e.g. 192.168.5.15/17 or 192.                                | 168.5.15/255.255.128.0            |        |             |
| Standby IP Address and S                                    | Subnet Mask                       |        |             |
| 192.168.75.11                                               | / 255.255.255.0                   |        |             |
| e.g. 192.168.5.16                                           |                                   |        |             |
|                                                             |                                   | CANCEL | ОК          |

이더넷 1/6 인터페이스

### Ethernet1/6 Edit Physical Interface

| Interface Name                                                                          | Mode Status |
|-----------------------------------------------------------------------------------------|-------------|
| outside                                                                                 | Routed V    |
| Most features work with named interfaces only, although som require unnamed interfaces. | e           |
| Description                                                                             |             |
|                                                                                         |             |
|                                                                                         | 1.          |
| IPv4 Address IPv6 Address Advanced                                                      |             |
| Туре                                                                                    |             |
| Static Y                                                                                |             |
|                                                                                         |             |
| IP Address and Subnet Mask                                                              |             |
| 192.168.76.10 / 255.255.255.0                                                           |             |
| e.g. 192.168.5.15/17 or 192.168.5.15/255.255.128.0                                      |             |
| Standby IP Address and Subnet Mask                                                      |             |
| 192.168.76.11 / 255.255.255.0                                                           |             |
| e.g. 192.168.5.16                                                                       |             |
|                                                                                         |             |
|                                                                                         | CANCEL      |
|                                                                                         |             |

0 ×

3단계. 변경 사항을 구성한 후 Pending Changes(보류 중인 변경 사항)를 클릭합니다 구축할 수 있습니다.

# 작업 3. FDM 고가용성 확인

작업 요구 사항:

#### FDM GUI 및 FDM CLI에서 고가용성 설정을 확인합니다.

#### 해결책:

1단계. Device(디바이스)로 이동하여 High Availability(고가용성) 설정을 확인합니다.

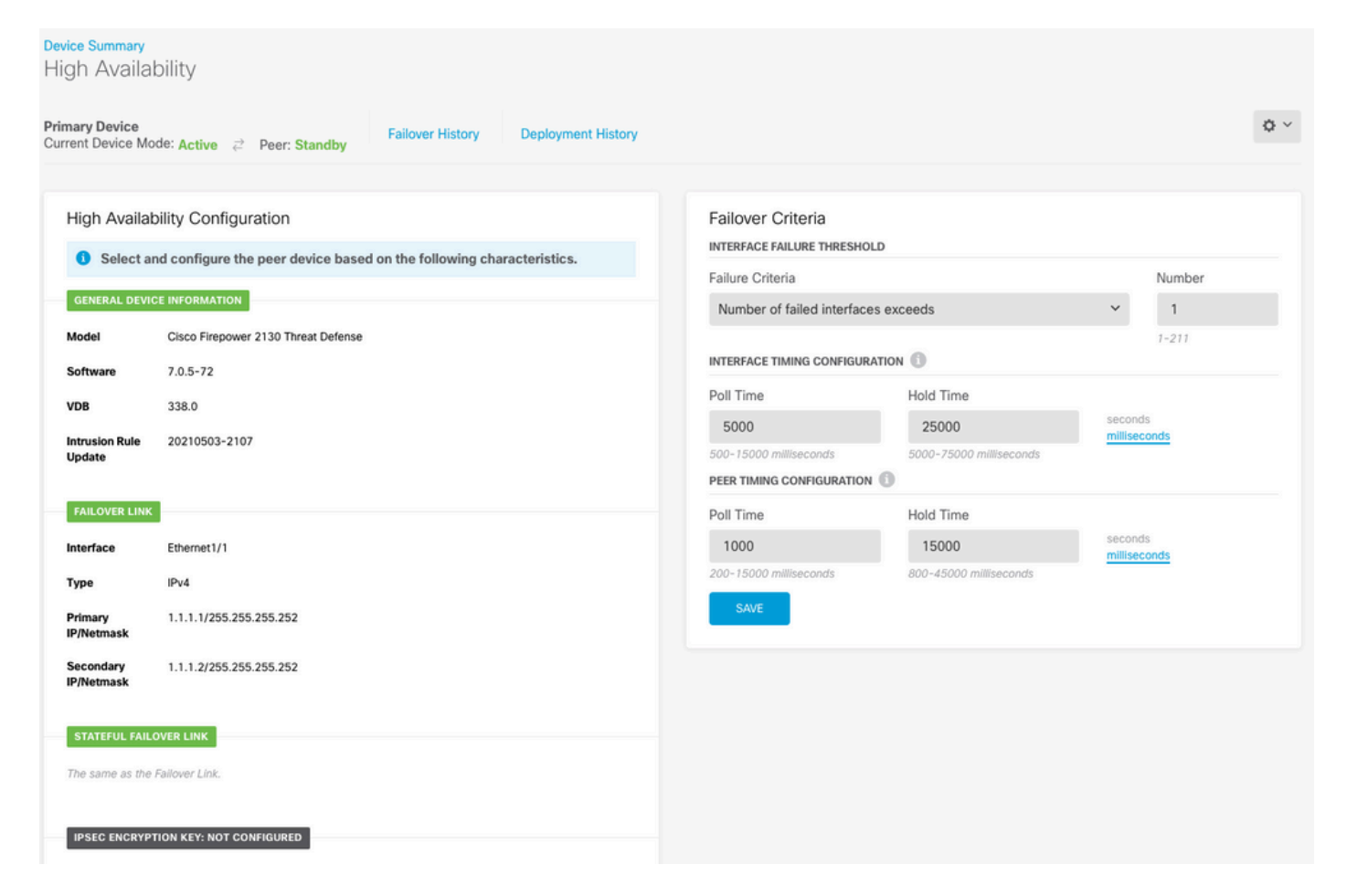

2단계. SSH를 사용하여 FDM 기본 디바이스 CLI에 연결하고 show high-availability config 명령으로 확인합니다.

> show high-availability config Failover On Failover unit Primary Failover LAN Interface: failover-link Ethernet1/1 (up) Reconnect timeout 0:00:00 Unit Poll frequency 1 seconds, holdtime 15 seconds Interface Poll frequency 5 seconds, holdtime 25 seconds Interface Policy 1 Monitored Interfaces 4 of 1293 maximum MAC Address Move Notification Interval not set failover replication http Version: Ours 9.16(4)200, Mate 9.16(4)200 Serial Number: Ours JAD231510ZT, Mate JAD2315110V Last Failover at: 00:01:29 UTC Jul 25 2023 This host: Primary - Active Active time: 4927 (sec) slot 0: FPR-2130 hw/sw rev (1.3/9.16(4)200) status (Up Sys) Interface diagnostic (0.0.0.0): Normal (Waiting) Interface eth2 (0.0.0.0): Link Down (Shutdown)

|         | Inter                      | face inst | ide (192.10 | 58.75.10): N | o Link (Waiti | ng)      |
|---------|----------------------------|-----------|-------------|--------------|---------------|----------|
|         | Inter                      | face outs | side (192.: | 168.76.10):  | No Link (Wait | ing)     |
|         | slot 1:                    | snort re  | ev (1.0) s  | status (up)  |               |          |
|         | slot 2:                    | diskstat  | tus rev (1  | .0) status   | (up)          |          |
|         | Other host: Sec            | condary - | Standby Re  | eady         |               |          |
|         | Active                     | time: 0 ( | (sec)       | -            |               |          |
|         | slot 0:                    | FPR-2130  | ) hw/sw rev | / (1.3/9.16( | 4)200) status | (Up Sys) |
|         | Inter                      | face diad | nostic (0   | .0.0.0): Nor | mal (Waiting) |          |
|         | Inter                      | face eth  | 2 (0.0.0.0  | ): Link Down | (Shutdown)    |          |
|         | Inter                      | face inst | ide (192.1  | 58.75.11): N | o Link (Waiti | ng)      |
|         | Inter                      | face outs | side (192.2 | 168.76.11):  | No Link (Wait | ing)     |
|         | slot 1:                    | snort re  | ev (1.0)    | status (up)  |               |          |
|         | slot 2:                    | diskstat  | tus rev (1  | .0) status   | (up)          |          |
|         |                            |           |             |              | -             |          |
| Statefu | l Failover Logic           | al Update | e Statisti  | CS           |               |          |
|         | Link : failover            | -link Eth | nernet1/1   | (up)         |               |          |
|         | Stateful Obj               | xmit      | xerr        | rcv          | rerr          |          |
|         | General                    | 189       | 0           | 188          | 0             |          |
|         | sys cmd                    | 188       | 0           | 188          | 0             |          |
|         | up time                    | 0         | 0           | 0            | 0             |          |
|         | RPC services               | 0         | 0           | 0            | 0             |          |
|         | TCP conn                   | 0         | 0           | 0            | 0             |          |
|         | UDP conn                   | 0         | 0           | 0            | 0             |          |
|         | ARP tbl                    | 0         | 0           | 0            | 0             |          |
|         | Xlate Timeout              | 0         | 0           | 0            | 0             |          |
|         | $TP_V6 ND + b1$            | 0         | 0           | 0            | 0             |          |
|         | VPN TKEV1 SA               | 0         | 0<br>0      | 0<br>0       | 0             |          |
|         | VPN TKEV1 P2               | 0         | 0<br>0      | ů<br>0       | 0<br>0        |          |
|         | VPN TKEV2 SA               | 0         | 0           | 0            | 0             |          |
|         | VPN TKEV2 P2               | 0         | 0           | 0            | 0             |          |
|         | VPN CTCP und               | 0         | 0           | 0            | 0             |          |
|         | VPN SDT und                | 0         | 0           | 0            | 0             |          |
|         | VPN DHCP und               | 0         | 0           | 0            | 0             |          |
|         | STR Soccion                | 0         | 0           | 0            | 0             |          |
|         |                            | 0         | 0           | 0            | 0             |          |
|         | SIF IX U                   | 0         | 0           | 0            | 0             |          |
|         | SIF FILLOTE                | 0         | 0           | 0            | 0             |          |
|         | Route Session              | 0         | 0           | 0            | 0             |          |
|         | Koulei ID<br>Ucon Idontity | 0         | 0           | 0            | 0             |          |
|         | USER-IDENTITY              | 1         | 0           | 0            | 0             |          |
|         | CTS SGINAME                | 0         | 0           | 0            | 0             |          |
|         | CIS PAC                    | 0         | 0           | 0            | 0             |          |
|         | TrustSec-SXP               | 0         | 0           | 0            | 0             |          |
|         | IPv6 Route                 | 0         | 0           | 0            | 0             |          |
|         | SIS lable                  | 0         | 0           | 0            | 0             |          |
|         | Rule DB B-Sync             | 0         | 0           | 0            | 0             |          |
|         | Rule DB P-Sync             | 0         | 0           | 0            | 0             |          |
|         | Rule DB Delete             | 0         | 0           | 0            | 0             |          |
|         |                            | Que:      | Eo mmo ± 1  |              |               |          |
|         | Logical update             | Queue Ini | ormation T  |              |               |          |
|         | Deck Or                    | Cur       | max 10      |              |               |          |
|         |                            | 0         | 10 L        |              |               |          |
|         | χμιτ Q:                    | U         | LL 9        | D/           |               |          |

### 3단계. 보조 디바이스에서도 같은 작업을 수행합니다.

4단계. show failover state 명령을 사용하여 현재 상태를 확인합니다.

> show failover state

|                | State         | Last Failure Reason | Date/Time                |
|----------------|---------------|---------------------|--------------------------|
| This host -    | Primary       |                     |                          |
|                | Active        | None                |                          |
| Other host -   | Secondary     |                     |                          |
|                | Standby Ready | Comm Failure        | 00:01:45 UTC Jul 25 2023 |
|                |               |                     |                          |
| ====Configurat | ion State===  |                     |                          |
| Sync D         | one           |                     |                          |
| ====Communicat | ion State===  |                     |                          |
| Mac se         | t             |                     |                          |
|                |               |                     |                          |

5단계. show running-config failover 및 show running-config 인터페이스를 사용하여 기본 유닛의 컨 피그레이션을 확인합니다.

```
> show running-config failover
failover
failover lan unit primary
failover lan interface failover-link Ethernet1/1
failover replication http
failover link failover-link Ethernet1/1
failover interface ip failover-link 1.1.1.1 255.255.255.252 standby 1.1.1.2
> show running-config interface
!
interface Ethernet1/1
description LAN/STATE Failover Interface
 ipv6 enable
!
interface Ethernet1/2
shutdown
no nameif
no security-level
no ip address
L
interface Ethernet1/3
shutdown
no nameif
no security-level
no ip address
!
interface Ethernet1/4
shutdown
no nameif
no security-level
no ip address
l
interface Ethernet1/5
nameif inside
security-level 0
ip address 192.168.75.10 255.255.255.0 standby 192.168.75.11
!
interface Ethernet1/6
nameif outside
 security-level 0
 ip address 192.168.76.10 255.255.255.0 standby 192.168.76.11
```

```
!
interface Ethernet1/7
shutdown
no nameif
no security-level
no ip address
!
interface Management1/1
management-only
nameif diagnostic
cts manual
propagate sgt preserve-untag
policy static sgt disabled trusted
security-level 0
no ip address
```

# 작업 4. 장애 조치 역할 전환

작업 요구 사항:

보안 방화벽 디바이스 관리자 그래픽 인터페이스에서 장애 조치 역할을 기본/액티브, 보조/스탠바 이에서 기본/스탠바이, 보조/액티브로 전환합니다

해결책:

1단계. Device(디바이스)를 클릭합니다.

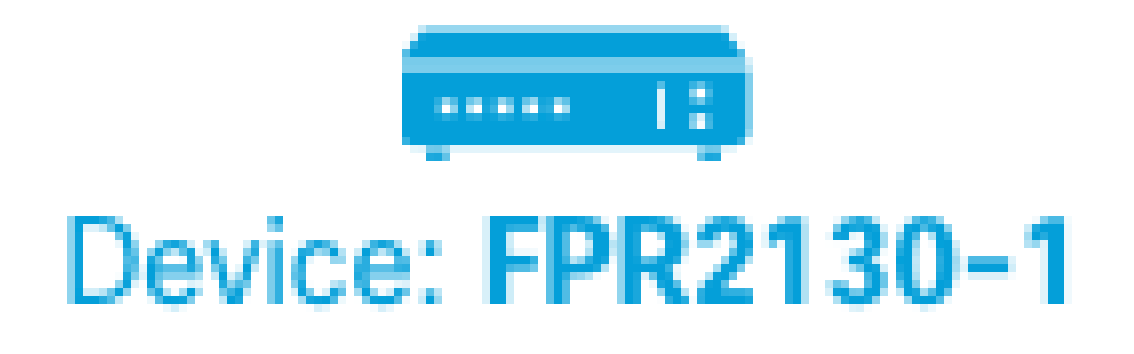

2단계. 장치 요약 오른쪽에 있는 High Availability(고가용성) 링크를 클릭합니다.

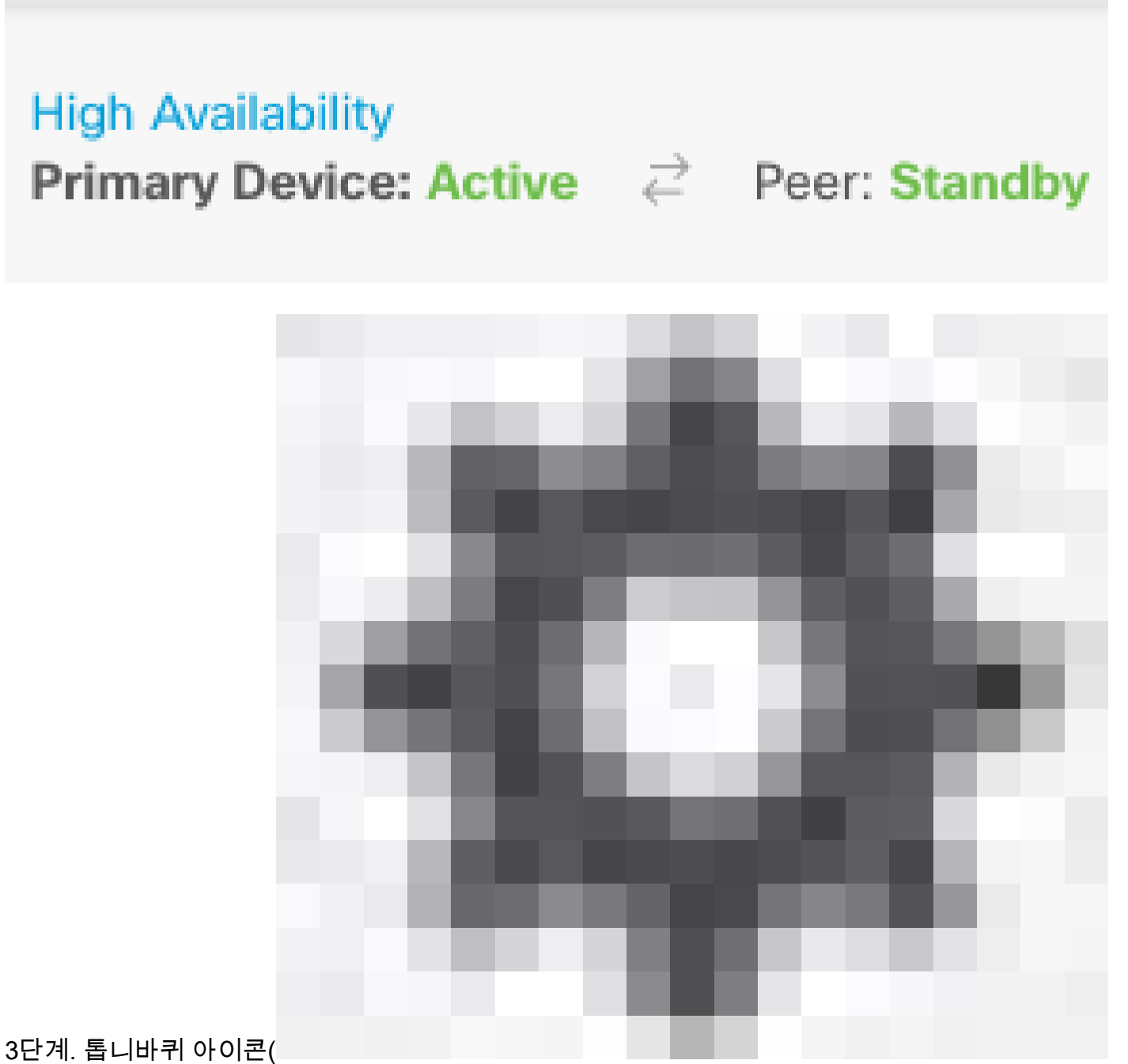

), Switch Mode(스위치 모드)를 선택합니다.

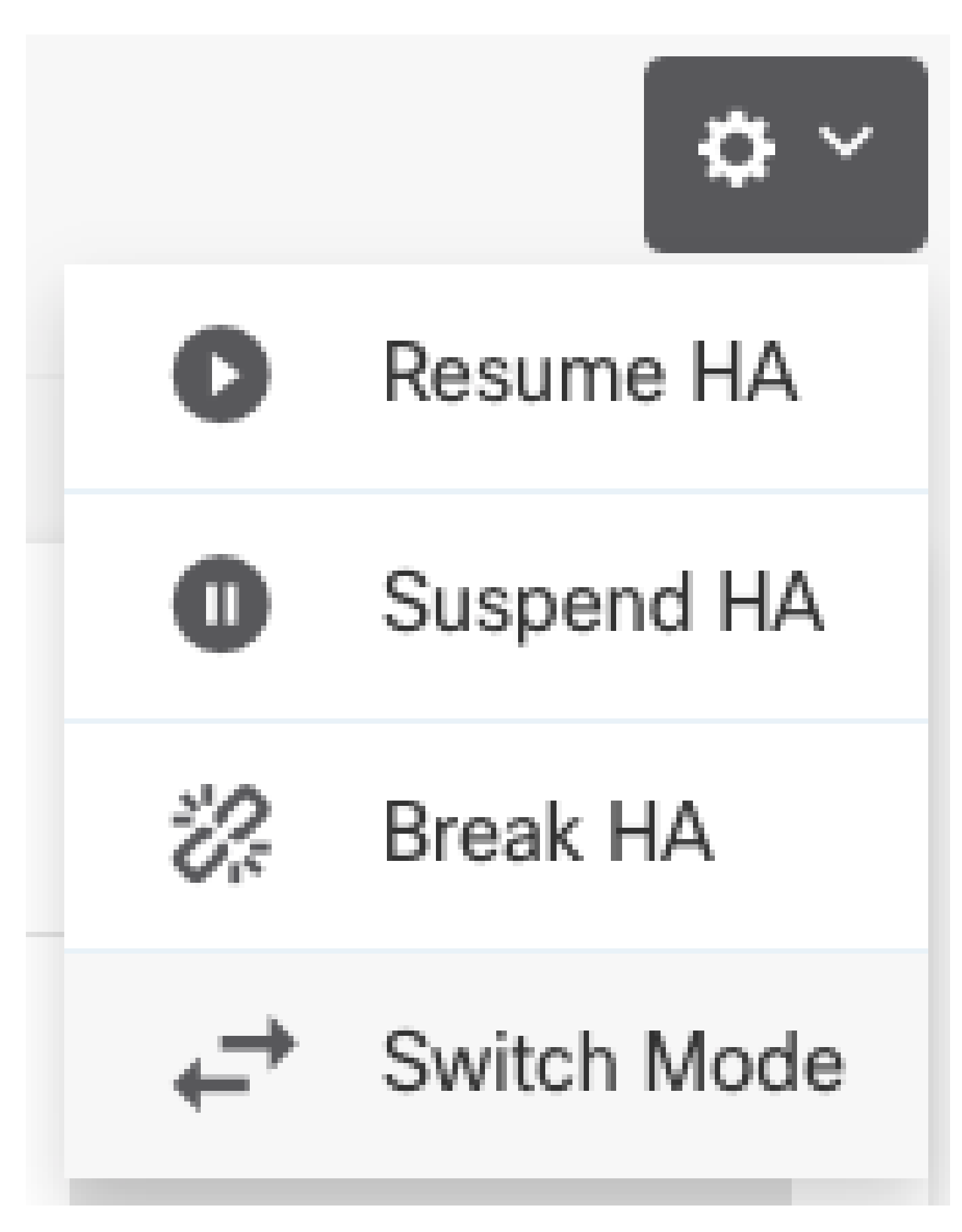

4단계. 확인 메시지를 읽고 OK(확인)를 클릭합니다.

| Make This Device the Standby                                                                                                    | <b>⊛</b> × |    |  |
|----------------------------------------------------------------------------------------------------|------------|----|--|
| This action might fail if the other device cannot become active.<br>Are you sure you want to make this device the standby device? |            |    |  |
|                                                                                                    | CANCEL     | ОК |  |

시스템은 액티브 유닛이 스탠바이 유닛이 되고 스탠바이 유닛이 새 액티브 유닛이 되도록 장애 조 치를 강제로 실행합니다.

5단계. 이미지에 표시된 대로 결과를 확인합니다.

# 

6단계. Failover History(장애 조치 기록) 링크를 사용하여 확인할 수도 있으며, CLI Console(CLI 콘 솔) 팝업에 결과가 표시되어야 합니다.

| From State                                         | To State               | Reason                    |
|----------------------------------------------------|------------------------|---------------------------|
| 21:55:37 UTC Jul 20 2023<br>Not Detected           | Disabled               | No Error                  |
| 00:00:43 UTC Jul 25 2023<br>Disabled               | Negotiation            | Set by the config command |
| 00:01:28 UTC Jul 25 2023<br>Negotiation            | Just Active            | No Active unit found      |
| 00:01:29 UTC Jul 25 2023<br>Just Active            | Active Drain           | No Active unit found      |
| 00:01:29 UTC Jul 25 2023<br>Active Drain           | Active Applying Config | No Active unit found      |
| 00:01:29 UTC Jul 25 2023<br>Active Applying Config | Active Config Applied  | No Active unit found      |

| 00:01:29 UTC Jul 25 2023<br>Active Config Applied  | Active                                                         | No Active unit found       |
|----------------------------------------------------|----------------------------------------------------------------|----------------------------|
| 18:51:40 UTC Jul 25 2023<br>Active                 | Standby Ready                                                  | Set by the config command  |
| PEER History Collected at                          | 18:55:08 UTC Jul 25 2023                                       |                            |
| From State                                         | To State<br>==PEER-HISTORY==================================== | Reason                     |
| 22:00:18 UTC Jul 24 2023<br>Not Detected           | Disabled                                                       | No Error                   |
| 00:52:08 UTC Jul 25 2023<br>Disabled               | Negotiation                                                    | Set by the config command  |
| 00:52:10 UTC Jul 25 2023<br>Negotiation            | Cold Standby                                                   | Detected an Active mate    |
| 00:52:11 UTC Jul 25 2023<br>Cold Standby           | App Sync                                                       | Detected an Active mate    |
| 00:53:26 UTC Jul 25 2023<br>App Sync               | Sync Config                                                    | Detected an Active mate    |
| 01:00:12 UTC Jul 25 2023<br>Sync Config            | Sync File System                                               | Detected an Active mate    |
| 01:00:12 UTC Jul 25 2023<br>Sync File System       | Bulk Sync                                                      | Detected an Active mate    |
| 01:00:23 UTC Jul 25 2023<br>Bulk Sync              | Standby Ready                                                  | Detected an Active mate    |
| 18:45:01 UTC Jul 25 2023<br>Standby Ready          | Just Active                                                    | Other unit wants me Active |
| 18:45:02 UTC Jul 25 2023<br>Just Active            | Active Drain                                                   | Other unit wants me Active |
| 18:45:02 UTC Jul 25 2023<br>Active Drain           | Active Applying Config                                         | Other unit wants me Active |
| 18:45:02 UTC Jul 25 2023<br>Active Applying Config | Active Config Applied                                          | Other unit wants me Active |
| 18:45:02 UTC Jul 25 2023<br>Active Config Applied  | Active                                                         | Other unit wants me Active |
|                                                    |                                                                |                            |

7단계. 확인 후 기본 유닛을 다시 액티브 상태로 설정합니다.

-----PEER-HISTORY------

# 작업 5. 고가용성 일시 중단 또는 재개

고가용성 쌍에서 유닛을 일시 중단할 수 있습니다. 이 기능은 다음과 같은 경우에 유용합니다.

- 두 유닛 모두 액티브-액티브 상황이며 장애 조치 링크에서 통신을 수정해도 문제가 해결되지 않습니다.
- 액티브 또는 스탠바이 유닛의 문제를 해결하고 해당 시간 동안 유닛의 장애 조치를 원치 않을 수 있습니다.
- 스탠바이 디바이스에 소프트웨어 업그레이드를 설치하는 동안 장애 조치를 방지하려는 경우

HA 일시 중단과 HA 중단 사이의 주요 차이점은 일시 중단된 HA 디바이스에서 고가용성 컨피그레 이션이 유지된다는 점입니다. HA를 중단하면 컨피그레이션이 지워집니다. 따라서 중단된 시스템에 서 HA를 재개할 수 있는 옵션이 있습니다. 그러면 기존 컨피그레이션이 활성화되고 두 디바이스가 장애 조치 쌍으로 다시 작동합니다.

작업 요구 사항:

Secure Firewall Device Manager 그래픽 인터페이스에서 기본 유닛을 일시 중지하고 동일한 유닛에서 고가용성을 다시 시작합니다.

해결책:

1단계. Device를 클릭합니다.

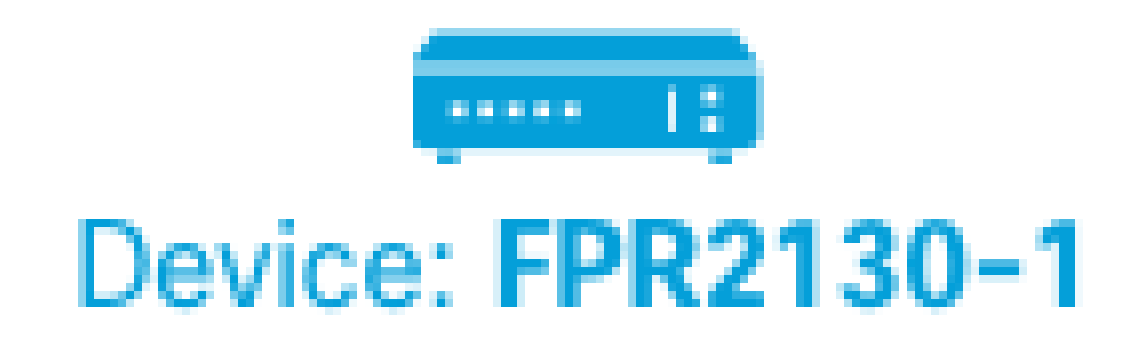

2단계. 장치 요약 오른쪽에 있는 High Availability(고가용성) 링크를 클릭합니다.

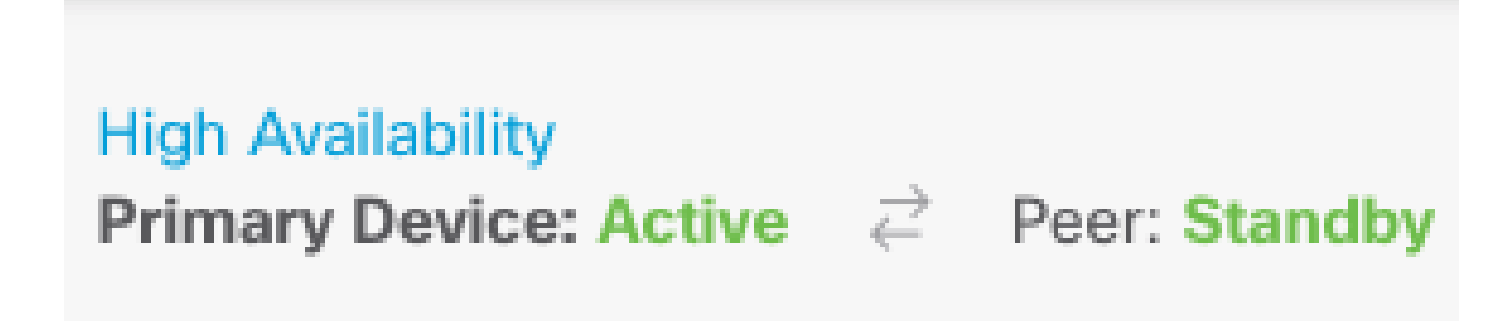

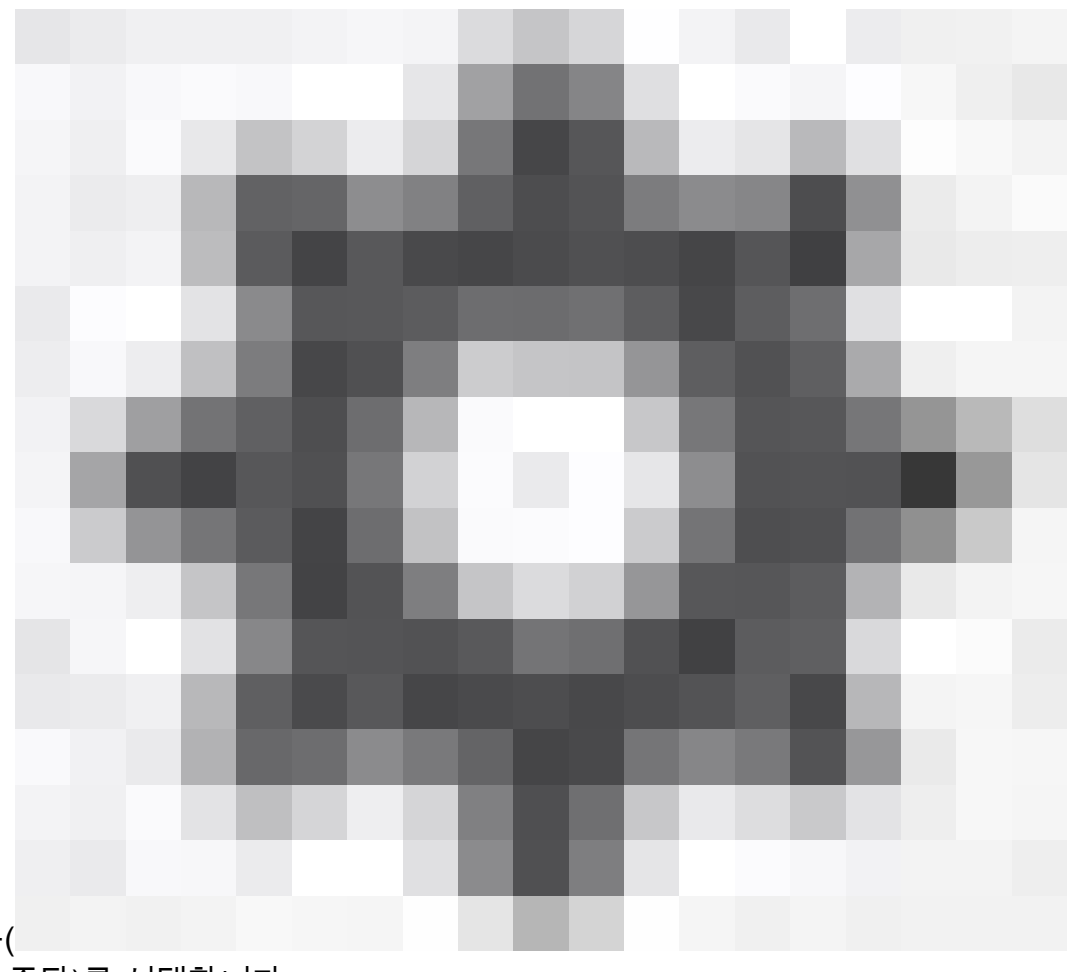

3단계. 톱니바퀴 아이콘( ) Suspend HA(HA 일시 중단)를 선택합니다.

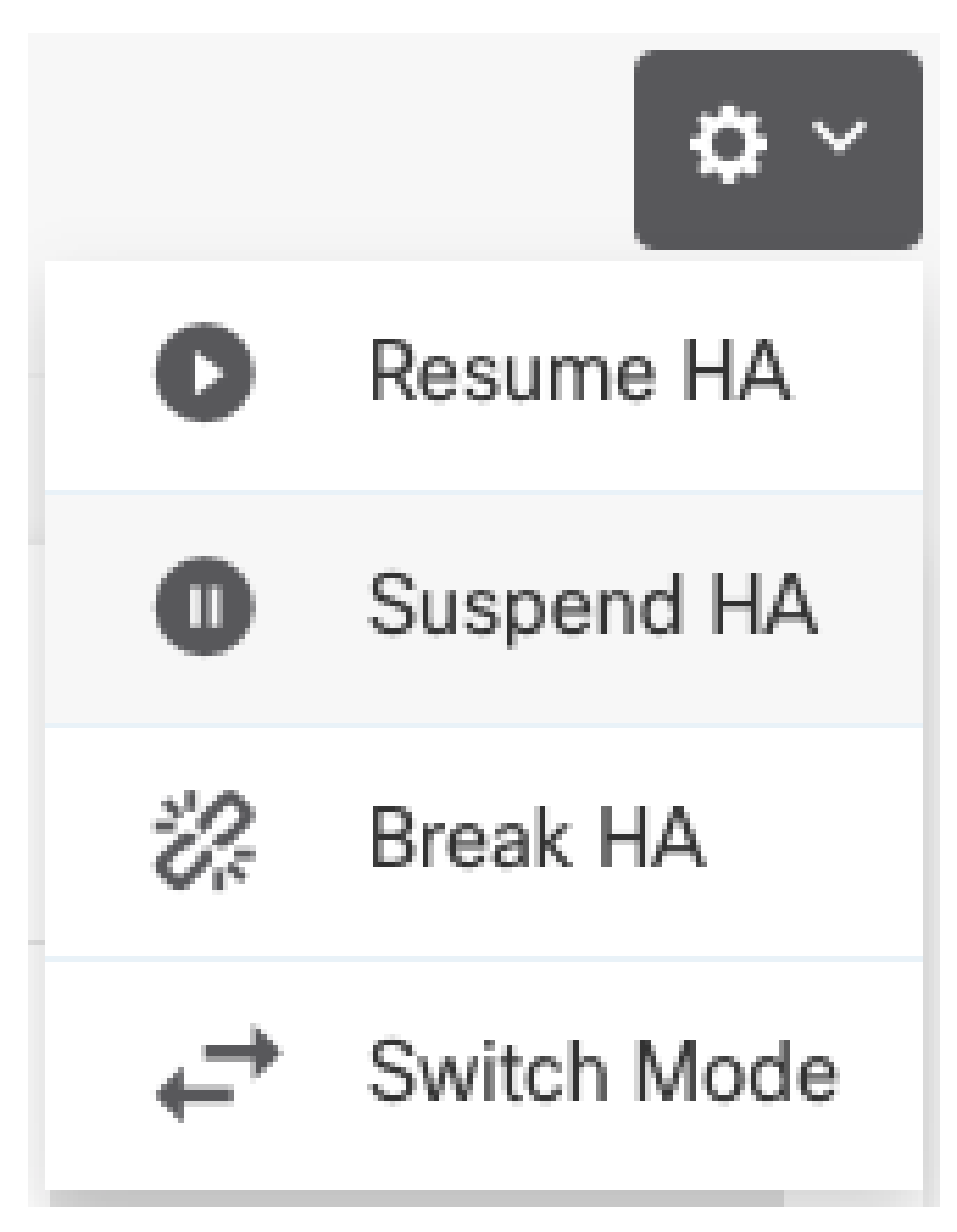

4단계. 확인 메시지를 읽고 OK(확인)를 클릭합니다.

# Suspend HA Configuration

Suspending high availability on the active unit suspends HA on both the active and standby unit. The active unit will continue to handle user traffic as a stand-alone device, whereas the standby unit will remain inactive. The HA configuration will not be erased.

Do you want to suspend high availability on both the active and standby unit?

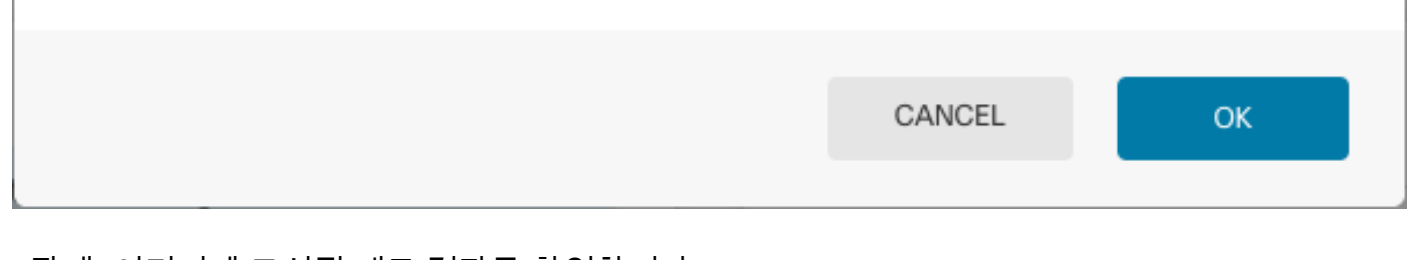

5단계. 이미지에 표시된 대로 결과를 확인합니다.

## Primary Device

Current Device Mode: Suspended 🔁 Peer: Unknown

Time of event: 25 Jul 2023, 01:08:01 PM
 Event description: Set by the config command

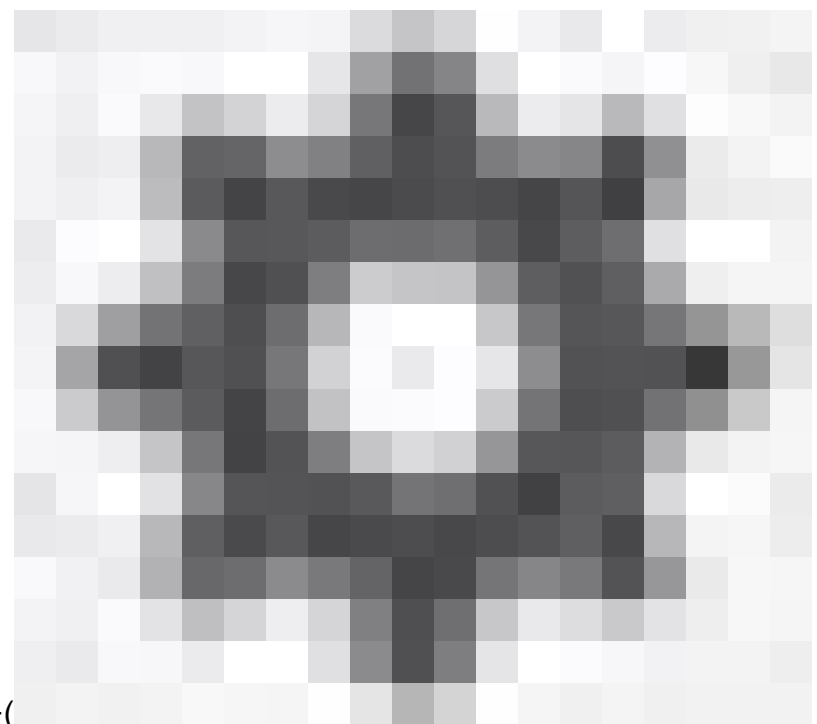

 $\mathbf{a} \times$ 

) Resume HA(HA 재개)를 선택합니다.

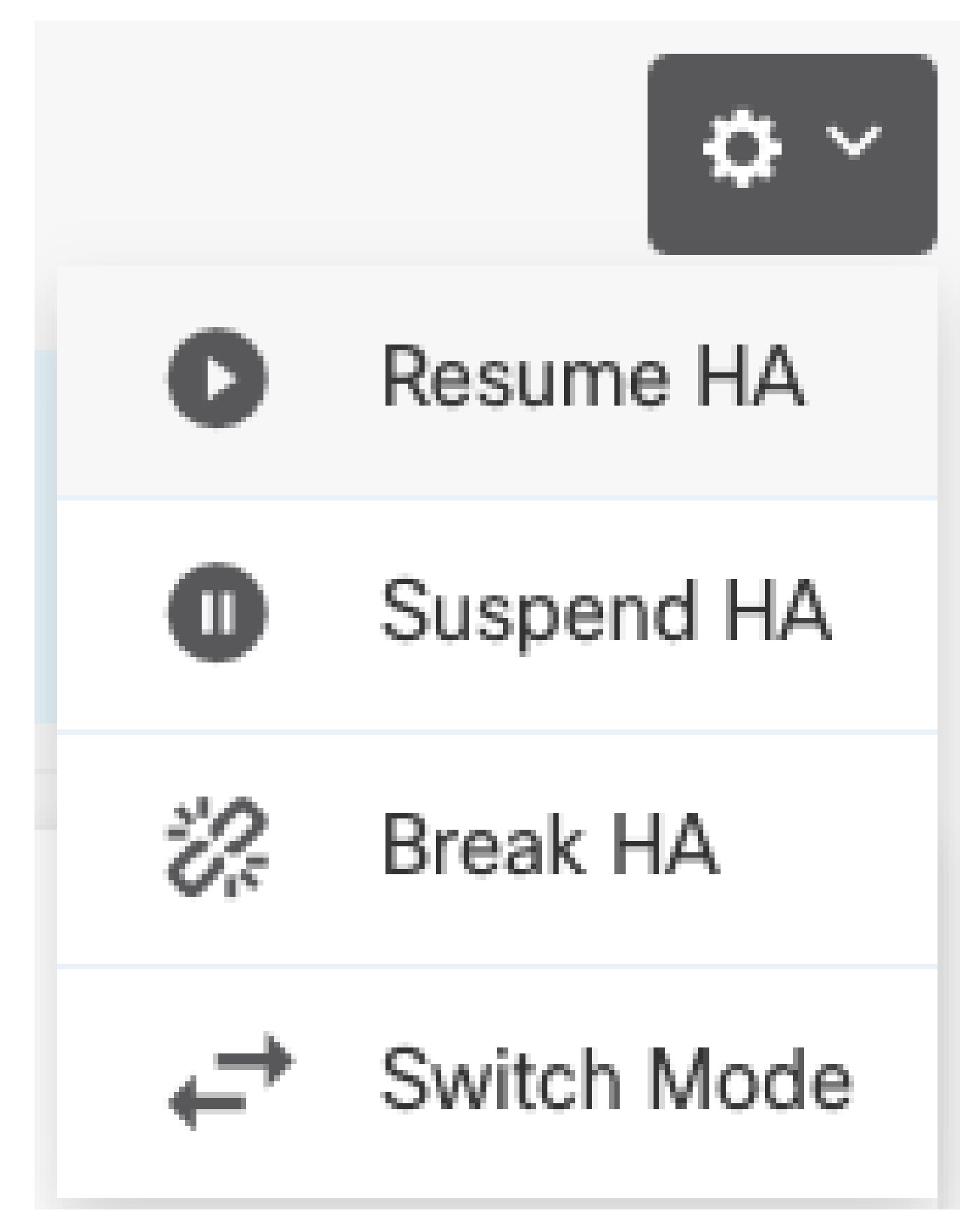

7단계. 확인 메시지를 읽고 OK(확인)를 클릭합니다.

| Resume HA Configuration                                              | • •    | <  |  |
|----------------------------------------------------------------------|--------|----|--|
| Are you sure you want to resume the high availability configuration? |        |    |  |
|                                                                      | CANCEL | ОК |  |

5단계. 이미지에 표시된 대로 결과를 확인합니다.

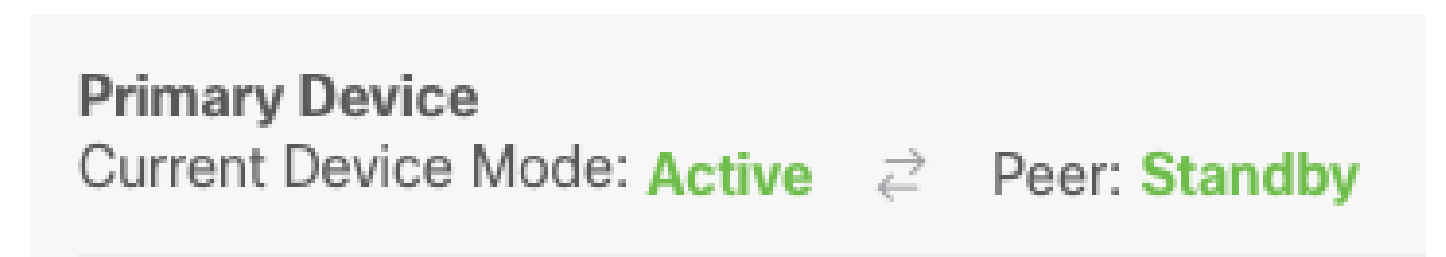

# 작업 6. 고가용성 보장

두 디바이스를 더 이상 고가용성 쌍으로 작동하지 않으려면 HA 컨피그레이션을 중단할 수 있습니 다. HA를 중단하면 각 디바이스는 독립형 디바이스가 됩니다. 해당 구성은 다음과 같이 변경해야 합 니다.

- 활성 디바이스는 중단 이전의 전체 컨피그레이션을 유지하고 HA 컨피그레이션은 제거합니다
- 스탠바이 디바이스에는 HA 컨피그레이션 외에도 모든 인터페이스 컨피그레이션이 제거됩니
   다. 모든 물리적 인터페이스는 비활성화되지만 하위 인터페이스는 비활성화되지 않습니다. 관리 인터페이스는 활성 상태로 유지되므로 디바이스에 로그인하고 다시 구성할 수 있습니다.

작업 요구 사항:

Secure Firewall Device Manager 그래픽 인터페이스에서 고가용성 쌍을 해제합니다.

해결책:

1단계. Device를 클릭합니다.

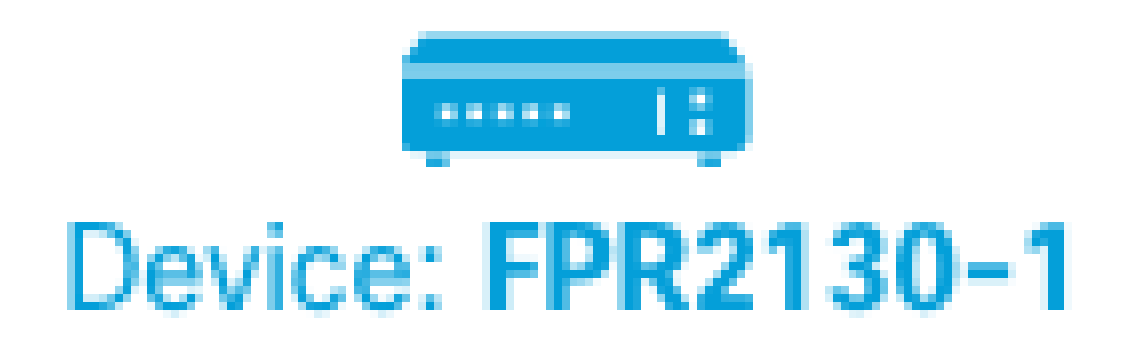

2단계. 장치 요약 오른쪽에 있는 High Availability(고가용성) 링크를 클릭합니다.

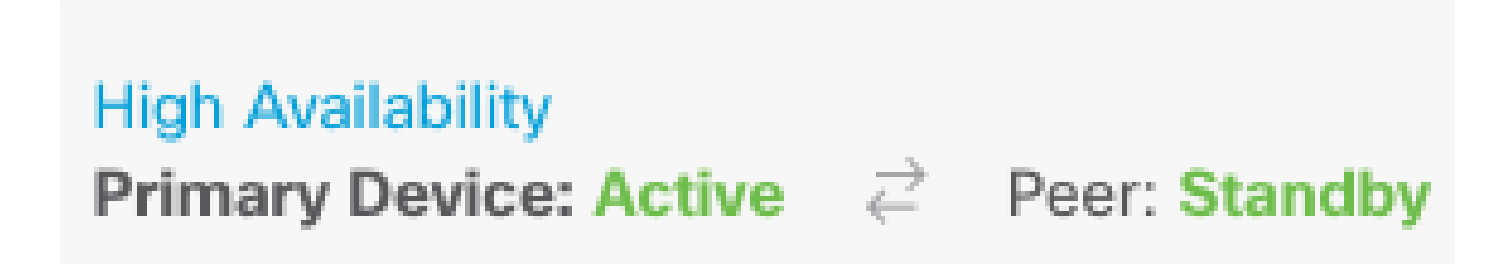

3단계. 톱니바퀴 아이콘(

|  |  |  |   |  |  |   | _ |   |   |  |
|--|--|--|---|--|--|---|---|---|---|--|
|  |  |  | _ |  |  | _ |   | _ |   |  |
|  |  |  |   |  |  |   |   |   |   |  |
|  |  |  |   |  |  |   |   |   |   |  |
|  |  |  |   |  |  |   |   |   |   |  |
|  |  |  |   |  |  |   |   |   | _ |  |
|  |  |  |   |  |  |   |   |   |   |  |
|  |  |  |   |  |  |   |   |   |   |  |
|  |  |  |   |  |  |   |   |   |   |  |
|  |  |  |   |  |  |   |   |   |   |  |
|  |  |  |   |  |  |   |   |   |   |  |
|  |  |  |   |  |  |   |   |   |   |  |
|  |  |  |   |  |  |   |   |   |   |  |
|  |  |  |   |  |  |   |   |   |   |  |
|  |  |  |   |  |  |   |   |   |   |  |
|  |  |  |   |  |  |   |   |   |   |  |

), Break HA(HA 중단)를 선택합니다.

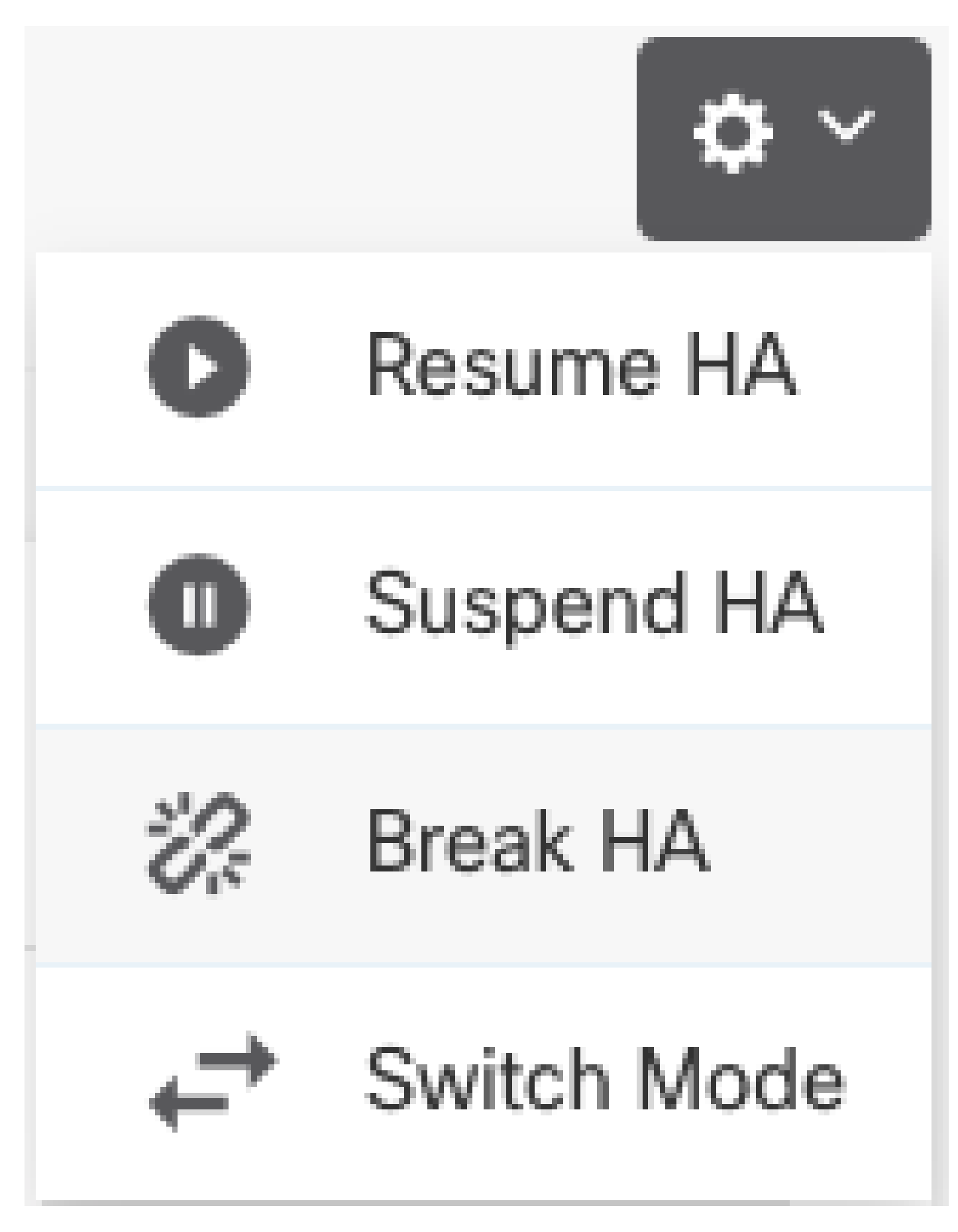

4단계. 확인 메시지를 읽고 인터페이스를 비활성화할 옵션을 선택할지 결정한 후 Break(중단)를 클 릭합니다.

스탠바이 유닛에서 HA를 중단하는 경우 인터페이스를 비활성화하는 옵션을 선택해야 합니다.

시스템은 이 디바이스와 피어 디바이스(가능한 경우) 모두에 변경 사항을 즉시 구축합니다. 각 디바 이스에서 구축이 완료되고 각 디바이스에서 독립화되는 데 몇 분 정도 걸릴 수 있습니다.

| Confirm Break HA                                                                                                    | ?     | × |  |  |  |  |  |  |  |
|----------------------------------------------------------------------------------------------------|-------|---|--|--|--|--|--|--|--|
| Deployment might require the restart of inspection engines, which will result in a momentary traffic loss.                                                                                                    |       |   |  |  |  |  |  |  |  |
| Are you sure you want to break the HA configuration?<br>When you break HA from the active unit, the HA configuration is cleared on both the active and standby unit, and the interfaces on the standby unit are disabled. When you break HA from the standby unit (which must be in the suspended state), the HA configuration is removed from that unit and interfaces must be disabled.<br>Disable interfaces on this unit. |       |   |  |  |  |  |  |  |  |
| CANCEL<br>5단계. 이미지에 표시된 것과 같이 결과를 확인합니다:                                                                                                    | BREAK |   |  |  |  |  |  |  |  |

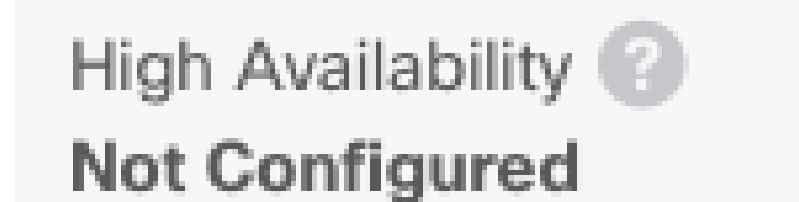

CONFIGURE

# 관련 정보

• 모든 버전의 Cisco Secure Firewall Device Manager 컨피그레이션 가이드는 여기에서 확인할 수 있습니다

https://www.cisco.com/c/en/us/support/security/firepower-ngfw/products-installation-andconfiguration-guides-list.html • Cisco TAC(Global Technical Assistance Center)에서는 Cisco Firepower Next-Generation Security 기술에 대한 심층적인 실무 지식을 얻을 수 있도록 이 시각적 가이드를 적극 권장합 니다.

https://www.ciscopress.com/store/cisco-firepower-threat-defense-ftd-configuration-and-9781587144806

• firepower 기술과 관련된 모든 컨피그레이션 및 문제 해결 TechNotes

https://www.cisco.com/c/en/us/support/security/defense-center/series.html

• <u>기술 지원 및 문서 - Cisco Systems</u>

이 번역에 관하여

Cisco는 전 세계 사용자에게 다양한 언어로 지원 콘텐츠를 제공하기 위해 기계 번역 기술과 수작업 번역을 병행하여 이 문서를 번역했습니다. 아무리 품질이 높은 기계 번역이라도 전문 번역가의 번 역 결과물만큼 정확하지는 않습니다. Cisco Systems, Inc.는 이 같은 번역에 대해 어떠한 책임도 지지 않으며 항상 원본 영문 문서(링크 제공됨)를 참조할 것을 권장합니다.